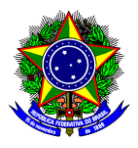

# **GUIA DO USUÁRIO**

# SIPAC

Funcionalidade:Cadastro do Termo de Anuência para Uso de Recursos InstitucionaisMódulo:SIPACPerfil de usuário:CoordenadorData:12/07/2023Versão:2

- 1. INTRODUÇÃO......1
- 2. CADASTRO DO TERMO DE ANUÊNCIA PARA USO DE RECURSOS INSTITUCIONAIS......2

## 1. INTRODUÇÃO

Este guia tem como objetivo orientar os coordenadores sobre como cadastrar o Termo de Anuência para Uso de Recursos Institucionais no SIPAC. Este Termo é necessário quando a proposta demanda a utilização de infraestrutura institucional (auditório, laboratório, salas de aula, equipamentos, entre outros), pois certifica a disponibilidade da infraestrutura institucional no período em que se deseja utilizá-la.

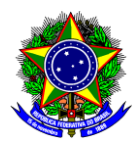

## 2. CADASTRO DO TERMO DE ANUÊNCIA PARA USO DE RECURSOS INSTITUCIONAIS

2.1. No SIPAC, na opção "Módulos", acesse o módulo "Protocolo". Em seguida, a opção "Menu". Clique na aba "Documentos" e escolha a opção "Cadastro >> Cadastrar Documento":

|       | Orç                             | amento: 2019      |                    | lódulos                                  |                |                    |               |
|-------|---------------------------------|-------------------|--------------------|------------------------------------------|----------------|--------------------|---------------|
| 11.0  | )1.18)                          |                   | C= A               | lterar senha                             | •              |                    |               |
|       |                                 |                   |                    |                                          |                |                    |               |
|       |                                 |                   |                    |                                          |                |                    |               |
| s inf | ormações cadastrac              | las agui não refl | etem               | no ambiente de r                         | orc            |                    |               |
|       | Módulos                         | do SIPAC          |                    |                                          |                |                    |               |
|       |                                 |                   |                    |                                          |                |                    |               |
|       |                                 |                   |                    |                                          |                |                    |               |
|       | <u>&amp;</u>                    |                   |                    |                                          |                |                    |               |
|       | Auditoria e Controle<br>Interno | Biblioteca        |                    | Boletim de Servi                         | ço             |                    |               |
|       | 1                               | 1                 |                    | 22                                       |                |                    | _             |
|       | Compras                         |                   |                    |                                          |                |                    |               |
|       | Compartilhadas                  | E Mer             | iu j               | handle and a set                         |                |                    |               |
|       | 2                               | func              | i de pr<br>ionalic | rotocolo com aces<br>lades disponíveis ( | so a i<br>no m | lista de<br>ódulo. |               |
|       | Infraestrutura                  |                   | J                  | duce disperience.                        |                |                    |               |
|       |                                 | 3                 |                    | 2                                        |                | Processos          | Documentos    |
| el    | Protocolo                       | Restaurant        | e                  | Segurança do Tra                         | bal            | Cadastr            | •             |
|       |                                 |                   |                    |                                          | 4              | D Cadast           | rar Documento |
|       |                                 |                   |                    |                                          | <b></b> ,      | (D) 411            | -             |

2.2. Será aberta a janela a seguir:

|                          | Dados do Documento                                                                                                    |
|--------------------------|----------------------------------------------------------------------------------------------------|
| Tipo do Documento: 🖈     | TERMO DE ANUÊNCIA PARA USO DE RECURSOS INSTITUCIONAIS                                                                                                    |
| Natureza do Documento: 🖈 | OSTENSIVO Y                                                                                                    |
|                          | Ostensivo: documento cujo teor deve ser do conhecimento do público em geral e ficará disponível para         consulta na área pública do sistema.         Documentos que contiverem informações pessoais (CPF, RG, dados bancários, endereço) devem ser cadastrados como RESTRITO. |
| Assunto Detalhado: 🔺     | Termo de anuência para uso do auditório do Campus pela ação de extensão XXXXX.                                                                                                    |
| ,                        | (1000 caracteres/0 digitados)                                                                                                    |
| Observações:             |                                                                                                    |
|                          |                                                                                                    |
| Forma do Documento: 🖈    | Documento Físico     Escrever Documento     Anexar Documento Digital                                                                                                    |

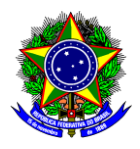

| ESCREVER DOCUMENTO                                                                                                    |
|----------------------------------------------------------------------------------------------------|
| ATENCÃO, suitar espira e selar textes is fermatados, peis es mesmos acabam garando erros de fermatação as imprimir e desumente, o ideal espir                                                                                                    |
| copiar apenas o texto e realizar a formatação abaixo ou carregar de algum modelo existente.                                                                                                    |
| CARREGAR MODELO CARREGAR MODELO UNIDADE                                                                                                    |
|                                                                                                    |
| Arquivo • Editar • Inserir • Visualizar • Formatar • Tabela •                                                                                                    |
| □ B I U S — Ix X, X A · A · E E E E E E · E · E E E 66<br>か か X D む 晶 ③ Ω & ※ 国 む · ■ · 片 ↔                                                                                                    |
| Formatos • Parágrafo • Fonte • Tamanho • Palavras Reservadas • Referências •                                                                                                    |
| TERMO DE ANUÊNCIA PARA USO DE RECURSOS INSTITUCIONAIS                                                                                                    |
| Em consonância com o disposto no Art. 20 da Resolução CD-021/22, de 11 de agosto de 2022, a qual regulamenta as ações de extensão do<br>CEFET-MG, declaro que a utilização do(a) <nome <hh="" de="" do="" horário="" no="" recurso-,="">:<mm> às <hh>:<mm>, nos dias <dd aaa="" mm="">,,<br/><dd aaa="" mm="">, na ação de extensão intitulada "<nome ação="" da="" de="" dextensão="">", conforme indicado no plano de trabalho apresentado,<br/>sob a coordenação do(a) servidor(a) <nome ação="" cordenador="" da="" de="" do="" extensão="">", não acarretará prejuízo às atividades acadêmicas<br/>e administrativas do(a) servidor(a) <nome ação="" cordenador="" da="" de="" do="" extensão="">. Não acarretará prejuízo às atividades acadêmicas<br/>e administrativas do(a) <setor pelos="" que="" recursos="" responsável="" serão="" utilizados="">.</setor></nome></nome></nome></dd></dd></mm></hh></mm></nome> |
| que, por ação ou omissão, imprudência, impericia ou negligência, violar direito e causar danos a terceiros ou ao CEFET-MG será<br>responsabilizado e ficará obrigado a repará-los, nos termos da legislação vigente.                                                                                                    |
| <cidade>12 de Julho de 2023</cidade>                                                                                                    |
| O documento deverá ser assinado eletronicamente pelo responsável do setor dos recursos requeridos                                                                                                    |

- 2.3. Preencha os campos da seguinte forma:
  - a) Tipo de Documento: Busque pelo nome "Termo de Anuência para Uso de Recursos Institucionais";
  - b) Natureza do Documento: Selecione "Ostensivo";
  - c) Assunto Detalhado: Descreva brevemente quais os Recursos Institucionais serão usados e para qual ação de extensão, por exemplo: "Termo de anuência para uso do auditório do campus I pelo projeto de extensão XXXXXX";
  - d) Forma de Documento: Selecione "Escrever Documento" e clique em "Carregar Modelo".

|                      | Todos os campos do Termo de Anuência para Uso de Recursos Institucionais devem ser preenchidos, ou seja, é preciso informar:                                                                                                    |
|----------------------|----------------------------------------------------------------------------------------------------|
| Ponto de<br>atenção! | <ul> <li>Nome do recurso institucional;</li> <li>Dia e horário que o recurso institucional será utilizado;</li> <li>Título da ação de extensão;</li> <li>Nome do (a) coordenador (a) da ação de extensão;</li> <li>Setor responsável pela administração dos recursos institucionais;</li> <li>Cidade de assinatura do Termo.</li> </ul> |

2.4. Após o preenchimento do modelo, clique em "Adicionar Assinante" na parte inferior da tela e selecione o gestor do setor responsável pela administração dos recursos institucionais, sendo que:

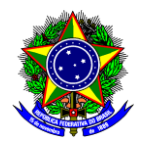

2.4.1. Se o gestor estiver lotado no mesmo departamento/setor de quem está cadastrando o Termo, clique em "Servidor da Unidade";

2.4.2. Se o gestor estiver lotado em um departamento/setor diferente de quem está cadastrando o Termo, clique em "Servidor de Outra Unidade":

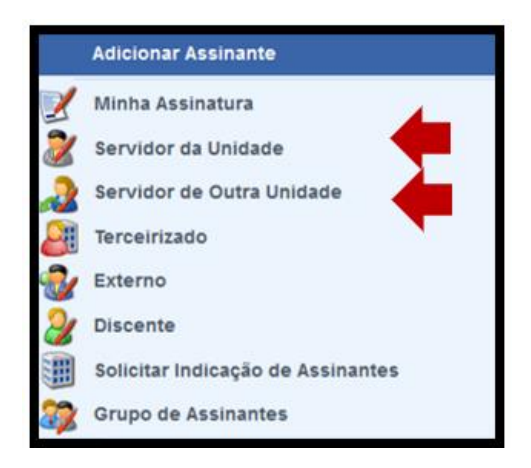

- 2.5. Conclua esta etapa no botão "Continuar >>".
- 2.6. Na seção "Dados do Arquivo a Ser Anexado" não é necessário anexar nenhum documento, por isso conclua esta operação no botão "Continuar >>".
- 2.7. Na seção "Dados do Interessado a Ser Inserido", informe o departamento/setor do gestor do setor responsável pela administração dos recursos institucionais. Se quiser notificar o interessado, clique em "sim" e informe o e-mail; caso não queira, selecione "não".

| Dados                                    | DO INTER     | RESSADO A SI      | er Inserido     |          |  |
|------------------------------------------|--------------|-------------------|-----------------|----------|--|
| Categoria: 🔘 Servidor                    | O Aluno      | O Credor          | 🔘 Unidade       | O Outros |  |
| UNIDADE                                  |              |                   |                 |          |  |
| Unidade: * DIRETORIA DE EXTENS           | SÃO E DESEN  | VOLVIMENTO CO     | MUNITÁRIO (11.5 | 53)      |  |
| Notificar Interessado: \star 🔘 Sim 🧿 Não |              |                   |                 |          |  |
|                                          |              | Inserir           |                 |          |  |
| * Camp                                   | os de preend | himento obrigatór | rio.            |          |  |

- 2.8. Conclua a operação no botão "Inserir" e clique em "Continuar >>".
- 2.9. Na seção "Movimentação Inicial", informe em "Unidade de Destino" o departamento/setor do gestor do setor responsável pela administração dos recursos institucionais:

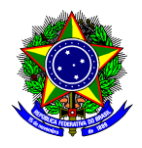

|                                                   | Movimentação Inicial                                                                                                    |  |
|---------------------------------------------------|----------------------------------------------------------------------------------------------------|--|
|                                                   | Origem Interna: \star 🧿 Própria Unidade 🔵 Outra Unidade                                                                                                    |  |
| Dados da Movimentação                             |                                                                                                    |  |
| Unidade de Origem:                                | DIRETORIA DE EXTENSÃO E DESENVOLVIMENTO COMUNITÁRIO (11.53)                                                                                                    |  |
| Unidade de Destino: *                             | 11.53 DIRETORIA DE EXTENSÃO E DESENVOLVIMENTO COMUNITÁRIO (11.53)                                                                                                    |  |
|                                                   | CENTRO FEDERAL DE EDUCAÇÃO TECNOLÓGICA DE MINAS GERAIS (11.00)     AUDITORIA INTERNA (11.39)     COMITÉ DE GOVERNANÇA (11.78)     CONSELHO DIRETOR (11.38)     CORREGEDORIA (11.77)     DIRETORIA DE EDUCAÇÃO PROFISSIONAL E TECNOLÓGICA (11.50)     DIRETORIA DE EXTENSÃO E DESENVOLVIMENTO COMUNITÁRIO (11.53)     CORRENÇÃO DE ARTE E CULTURA (11.33.01)     COORDENAÇÃO DE DESENVOLVIMENTO COMUNITÁRIO (11.53.02) |  |
| Tempo Esperado na Unidade de Destino:<br>Urgente: | (Em Dias)                                                                                                    |  |
| INFORMAR DESPACHO                                 |                                                                                                    |  |
|                                                   | << Voltar Cancelar Continuar >>                                                                                                    |  |

- 2.10. Conclua a operação no botão "Continuar>>".
- 2.11. Na seção "Confirmação", confira todos os dados do documento e conclua o cadastro do Termo no botão "Confirmar".
- 2.12. Caso o gestor do setor responsável pela administração dos recursos institucionais autorize o uso dos mesmos, salve em .pdf o Termo assinado e insira como anexo no Módulo de Extensão (SIGAA).

| Ponto de<br>atenção! | Se tiver dúvidas sobre como anexar arquivos no Módulo de Extensão (SIGAA),<br>assista ou visualize o arquivo dos slides da aula 7 do "Curso de Introdução à<br>Extensão" disponível em https://www.dedc.cefetmg.br/integracaodaextensao/. |
|----------------------|----------------------------------------------------------------------------------------------------|
|                      |                                                                                                    |
| Ponto de<br>atenção! | Qualquer sugestão, críticas e comentários sobre este guia podem ser enviados para<br>o e-mail dedc@cefetmg.br.                                                                                                    |